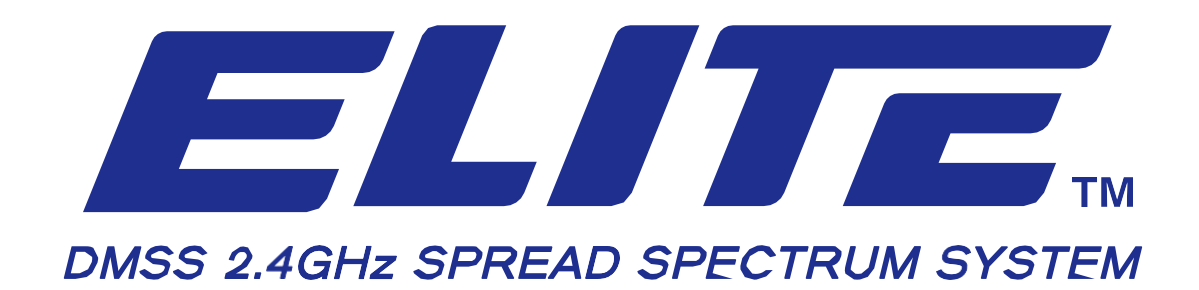

## **FRVWARE UPDATE GUIDE**

## ELITE FIMWARE UPDATE PROCEDURE

Here are the procedure how to form an update entirely.

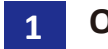

**OS-A Firmware update** 

OS-B Firmware update

3 Apps setting changes

**CAUTION Be sure to store your model data in the SD card, as firmware up date shall erase complete model data.** 

## Store the downloaded data in the SD card

OS-A Firmware name : update.zip

Place and save the data right directly below the SD card as "unzipped"

OS-B Firmware name : updateB.gz

Place update.gz and save the data directly below the SD card.

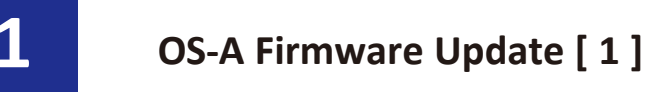

## **[**Caution**]** Be sure that Transmitter battery pack is fully charged before making firmwareupdate.

Press the "return" button simultaneously while turning on the main power.

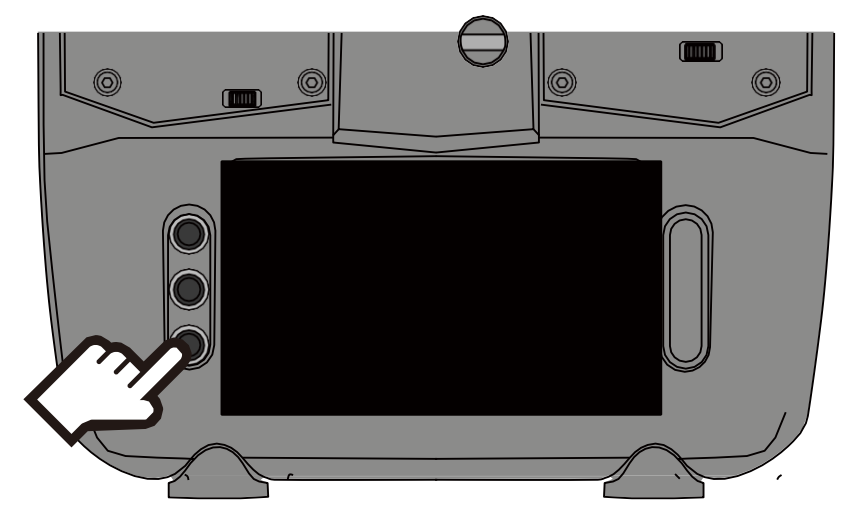

The following screen will be indicated, Select "Apply update from SD card" by using the return

button to move the cursor. Adjust long tap on return button.

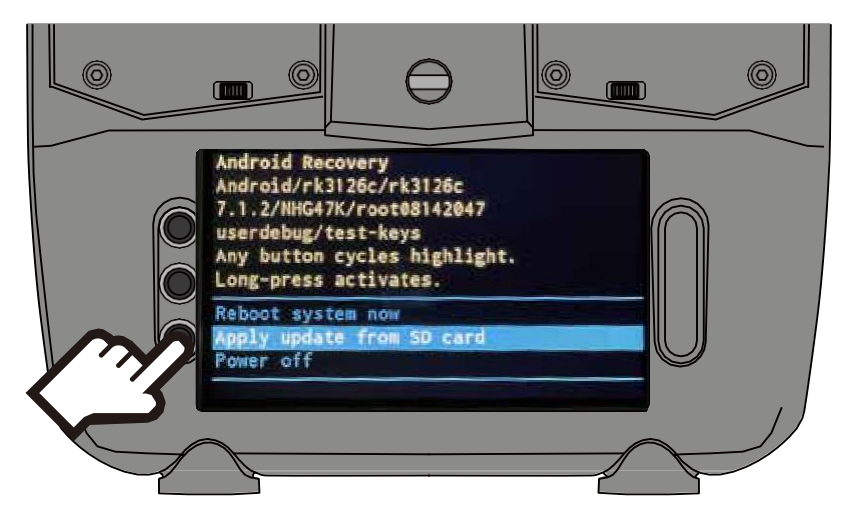

When the below indication appears, using return button to move the cursor to the

"update.zip" Adjust long tap on the button, Update shall commence.

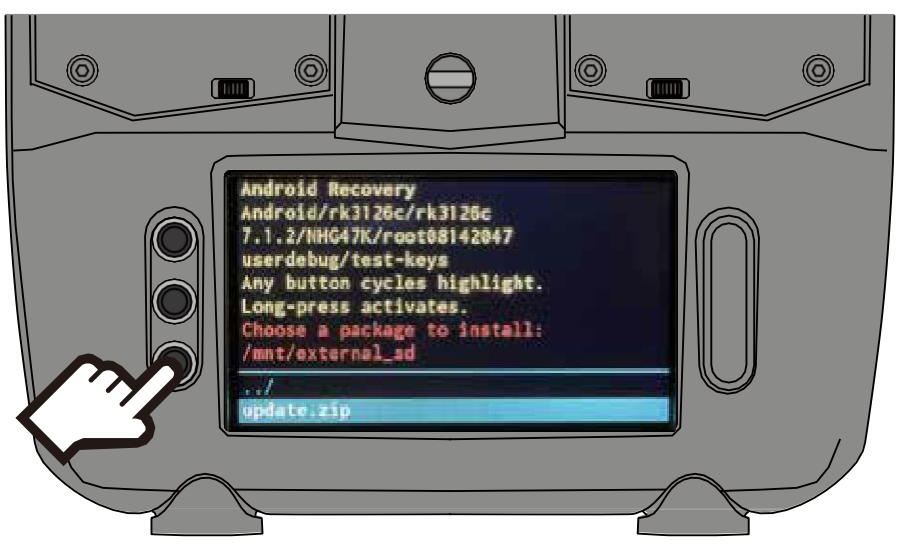

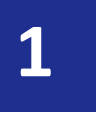

the SD card and re-do whole procedure.

Indication of "SUCCESS" on the display tells that update is completed. Tap return button.

| E:setup_install_<br>rnal_sd<br>Finding update p<br>Opening update a                    | mounts, expect /mnt/ext<br>ackage<br>ackage                                                                                                    | te                                                                                                    |  |
|----------------------------------------------------------------------------------------|----------------------------------------------------------------------------------------------------|----------------------------------------------------------------------------------------------------|--|
| Verifying updat<br>Update package<br>(result 0).<br>Installing upda<br>Target: Android | E:setup_install_mou<br>rnal_sd<br>Finding update pack<br>Opening update pack                                                                    | bunts, expect /mnt/exte<br>ckage                                                                                                    |  |
| C47K/root899908<br>Patching system                                                     | VerifyIng update p<br>Update package ver<br>(result 0).<br>Installing update.<br>Target: Android/rk<br>G47K/root09090805:<br>Patching system im | (result 0).<br>Installing update<br>Target: Android/rk3126c/rk3126c:7.1.2/NH<br>G47K/root09090805:userdebug/test-keys<br>Patching system image unconditionally<br>Writing uboot loader img<br>script succeeded: result was [1.000000] |  |
| Turn the Main power off and arrange another update                                     |                                                                                                    | Install from SD card complete.                                                                                                    |  |
| exactly same as above procedure again.                                                 |                                                                                                    | ** Press back-key to continue **                                                                                                    |  |
| • If the "error" continues, Erase the entire                                           | data from                                                                                                    |                                                                                                    |  |

When the below indication appears on the display, Move the cursor to the "Reboot system now"

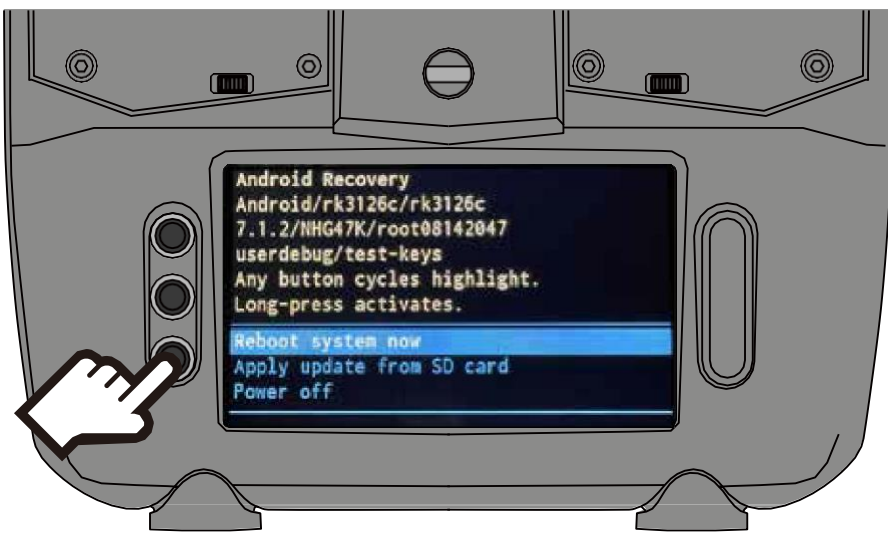

and adjust long tap on return button, it shall start the reboot.

After the update, Build number can be checked by

"Others" => "Settings" => "Tablet status"

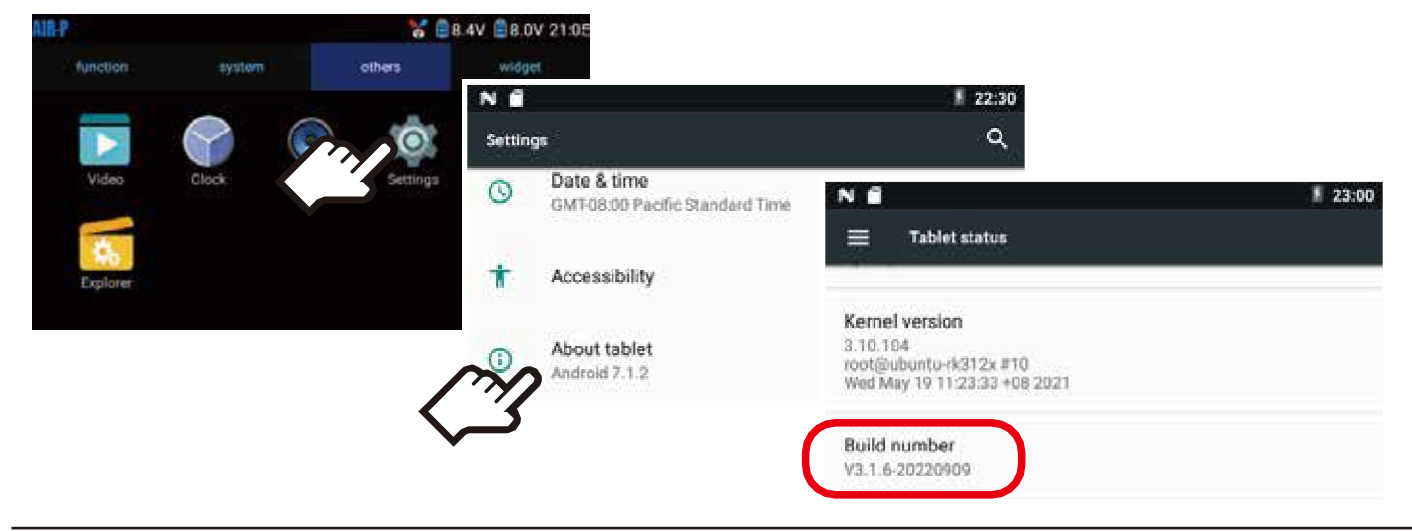

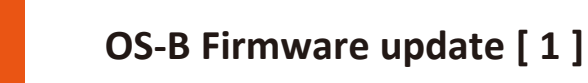

**[Caution]** Be sure that Transmitter battery pack is fully charged before making firmware update.

When the OS-B requires the update, display shall indicate following.

To commence the update, tap "START"

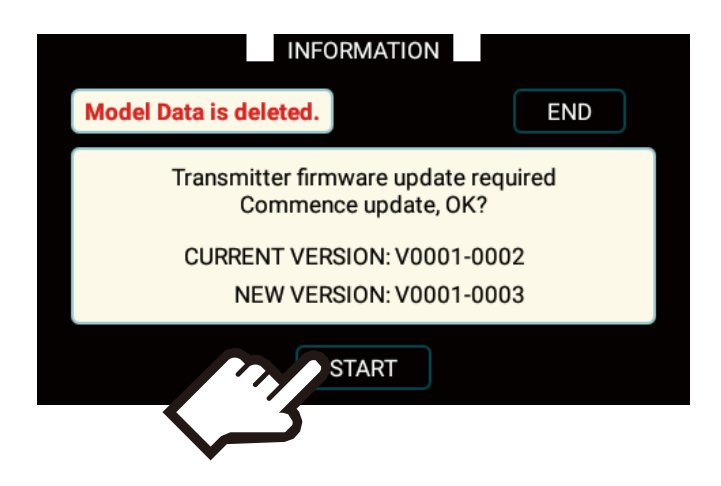

Final confirmation shall be indicated on the display, tap "YES" to continue of update.

| INFOR                 | MATION         |
|-----------------------|----------------|
| Model Firmware update |                |
| Startin<br>C          | g update<br>K? |
| YES                   | NO             |
| ST                    | ART            |

- delete the data on SD card restore the data again.
- If the error continues, please replace the SD card name rename as "SD" and try again.

Following display shows the updating, please standby and wait until complete the updating.

|      | INFORM                                           | ATION |   |
|------|--------------------------------------------------|-------|---|
| Mode | Firmware update                                  |       | D |
|      | Updating now<br>Do NOT turn off the transmitter! |       |   |
|      | 51%                                              |       |   |
|      | YES                                              | NO    |   |
|      | STA                                              | ART   |   |

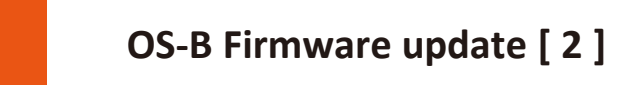

2

Upon completion of the update, display shows the following message indicates that all the model data has been deleted. So, it requires to arrange initial set up.

|      | INFORM                            | IATION                     |                                                                                 |
|------|-----------------------------------|----------------------------|---------------------------------------------------------------------------------|
| Mode | Firmware update                   |                            | <b></b> p                                                                       |
|      | Updatin<br>Do NOT turn off<br>99% | ng now<br>the transmitter! | INFORMATION                                                                     |
|      | YES                               | NO                         |                                                                                 |
|      | STA                               | RT                         | Can't find the model data.<br>The system will be rebooted after initialization. |
|      | Tap the activ                     | ation <b>&gt;</b>          | ACTIVATION                                                                      |

Following indication shall be displayed meaning that update is completed.

|      | INF             | ORN   | MATION   |  |
|------|-----------------|-------|----------|--|
| Mode | Firmware update |       |          |  |
|      | Upda            | ate c | ompleted |  |
|      | 100%            |       |          |  |
|      | COMPLETE        |       |          |  |
|      |                 | ST    | ART      |  |

After the update, Build number can be checked by "System" => "TX SETTING"

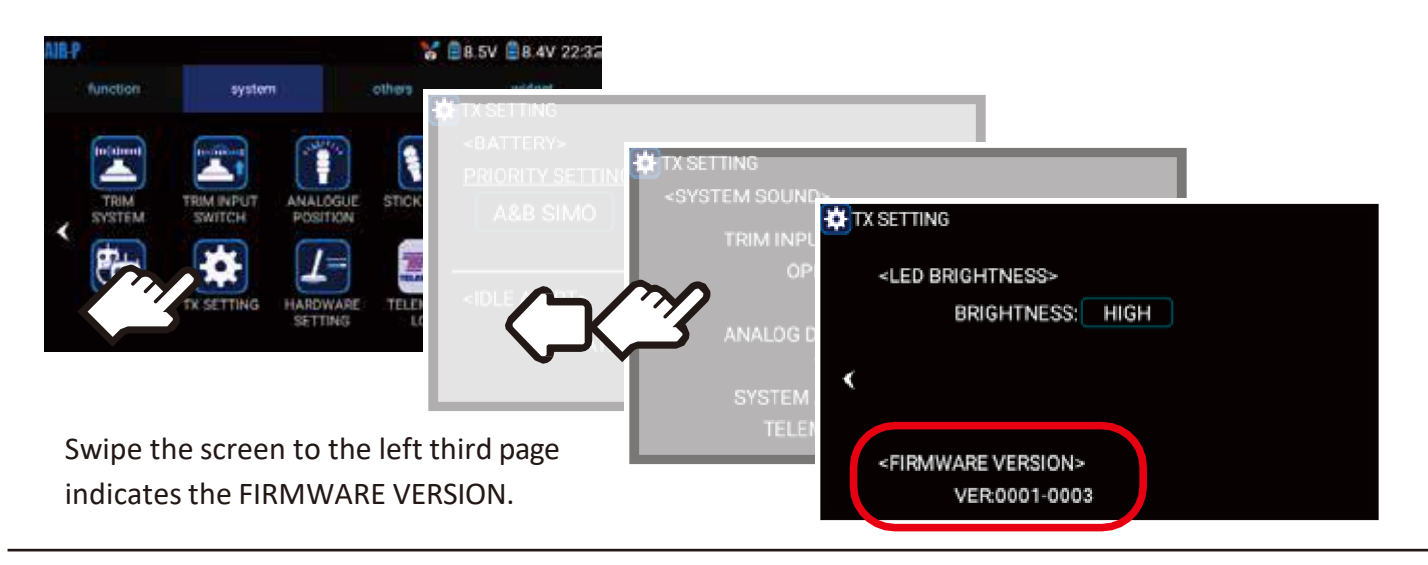

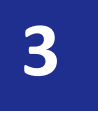

Some apps may need to change the "draw over other Apps" setting after the FW update, so check with them.

Move to "Others" => "Settings" => "Application" Tap the updating Apps (e.g. Servo Hold Service)

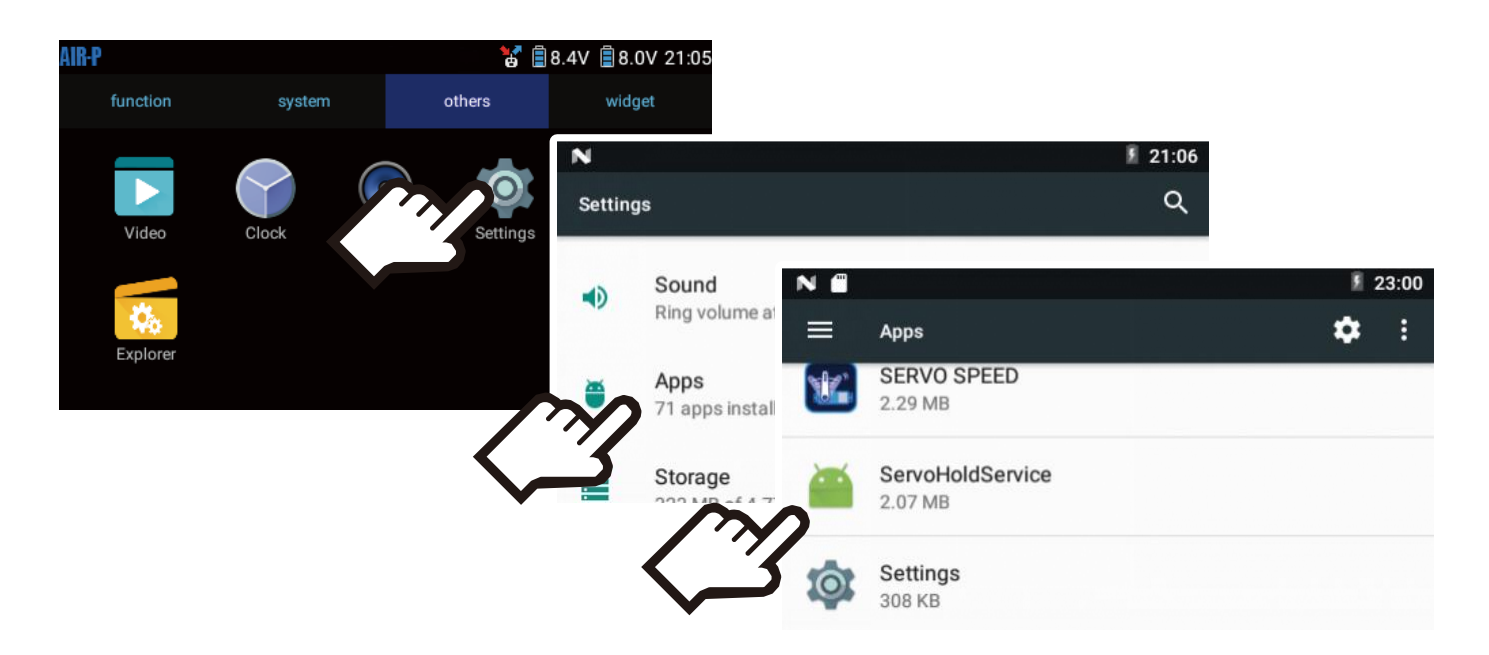

Tap the Apps which require of setting changes, scroll down the menu, Tap the Draw over other apps.

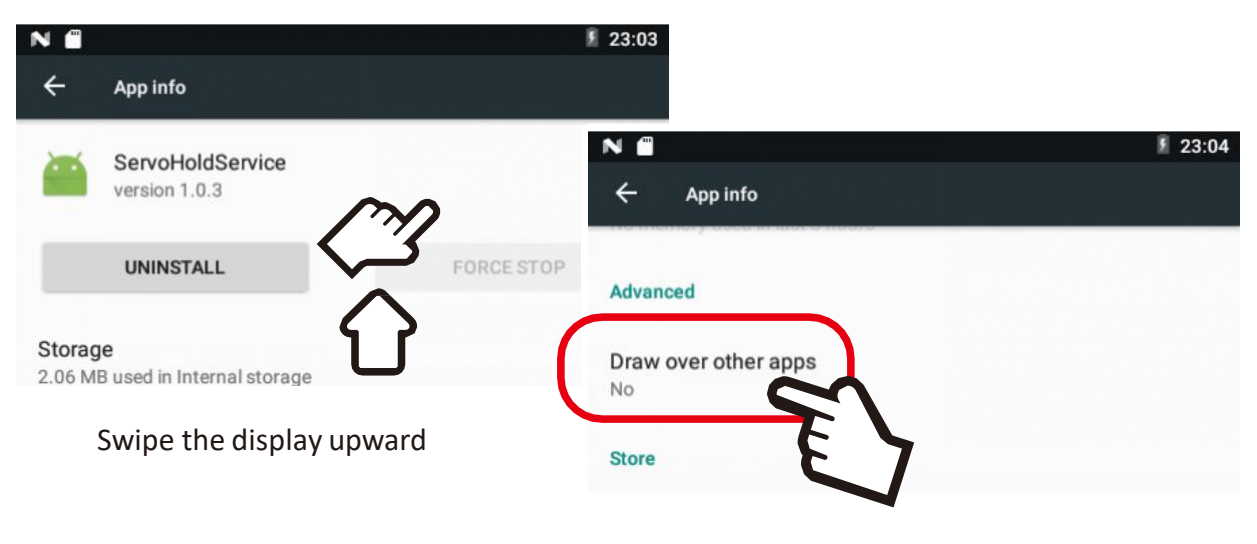

It is indicated as "NO"

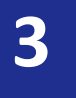

Tap the Slide switch to the right of Permit drawing over other apps.

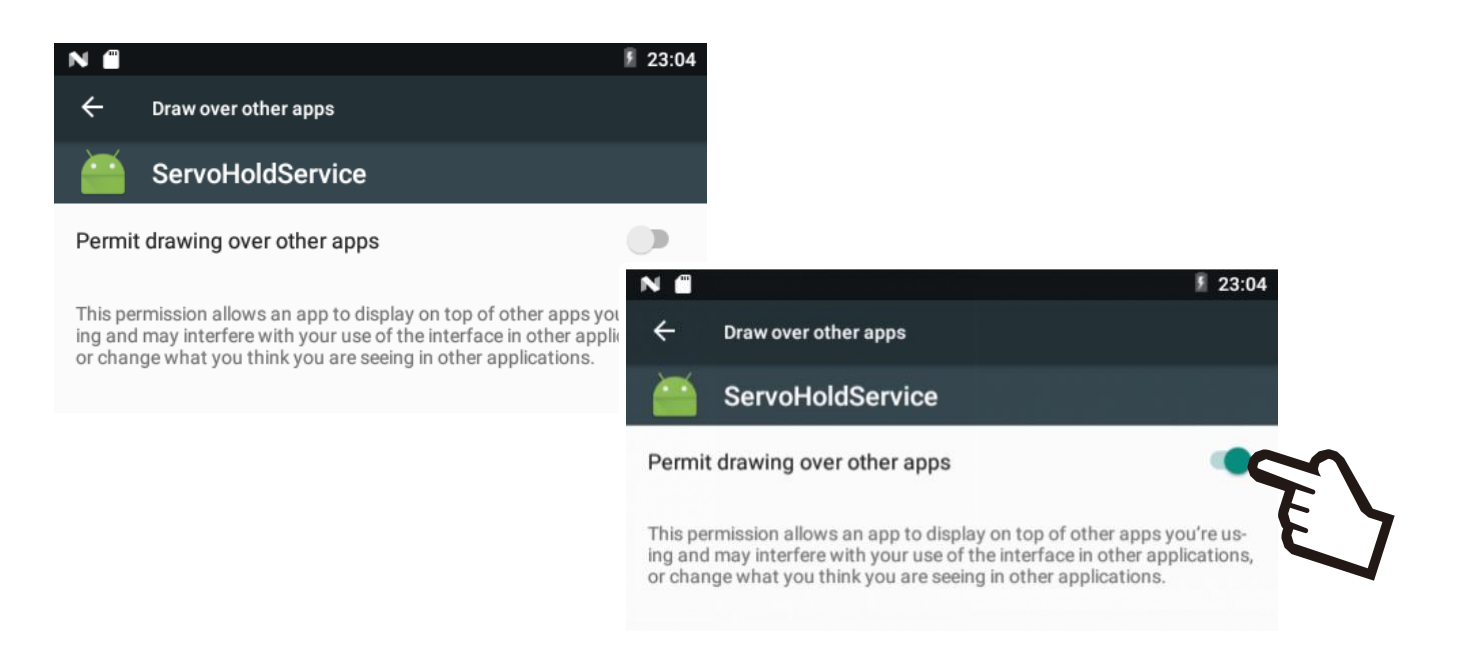

Display shows as "YES" meaning it is completed of setting changes.

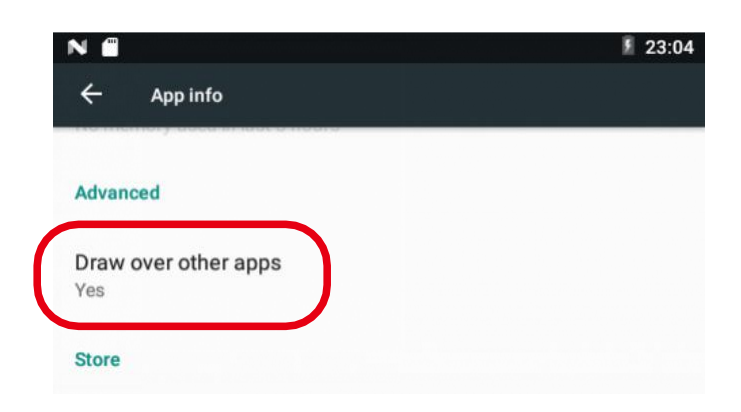

★If the display show as "YES", it is not necessary to arrange setting changes.

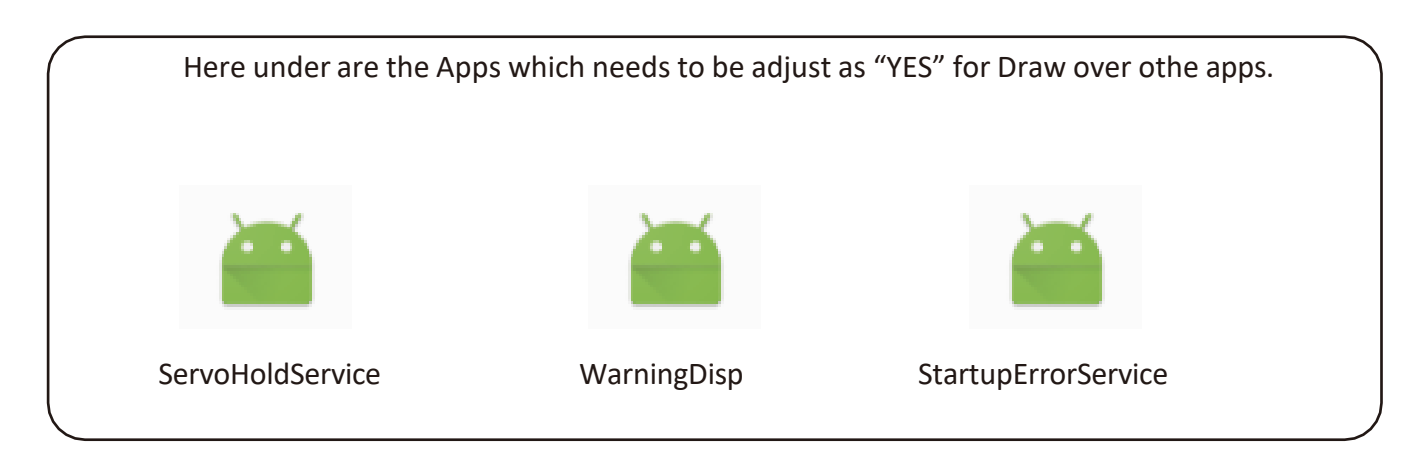